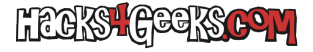

Si tienes montado un servidor de conversación con Mumble y te interesa que los usuarios no puedan registrarse a si mismos, puedes deshabilitar esa opción. Para ello sigue éstos pasos:

- 1 Loguéate en el servidor con la cuenta SuperUser.
- 2 Haz click derecho en el canal raíz y selecciona «Editar». Se abrirá la siguiente ventana:

×

3 - En la siguiente ventana ve a la pestaña «LCA». Quedará así:

×

4 - Donde pone «LCAs activas» haz click en el último «@all». Aparecerá lo siguiente:

×

5 - Desmarca la opción «Registrarse a si mismo» de la columna de la derecha de forma que quede así:

## ×

6 - Haz click en el botón «Aceptar»